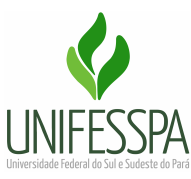

# TUTORIAL DE ACESSO AO SIADS WEB PARA REQUISITAR MATERIAL DE CONSUMO

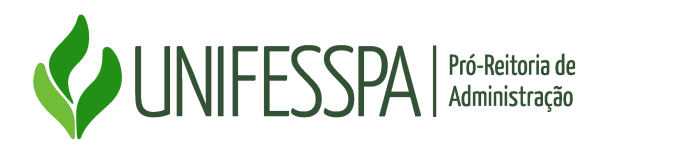

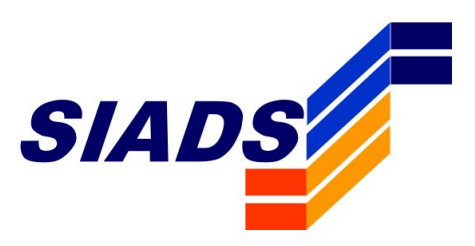

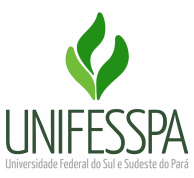

### APRESENTAÇÃO

Olá servidor (a),

Desde outubro de 2021 a gestão de Almoxarifado da UNIFESSPA é realizada por meio do **Sistema Integrado de Gestão Patrimonial - SIADS**, desenvolvido pelo Serpro/Secretaria do Tesouro Nacional, que tem o objetivo de possibilitar aos órgãos da Administração Pública Federal um controle completo e efetivo de seus **estoques de materiais**, **bens patrimoniais** e **serviços de transporte**.

Isso implica em algumas mudanças na forma de solicitar, receber ou devolver itens de consumo à Divisão de Almoxarifado e Patrimônio (DIALP) da UNIFESSPA.

Nesse tutorial vamos aprender como requisitar Material de Consumo através do SIADS.

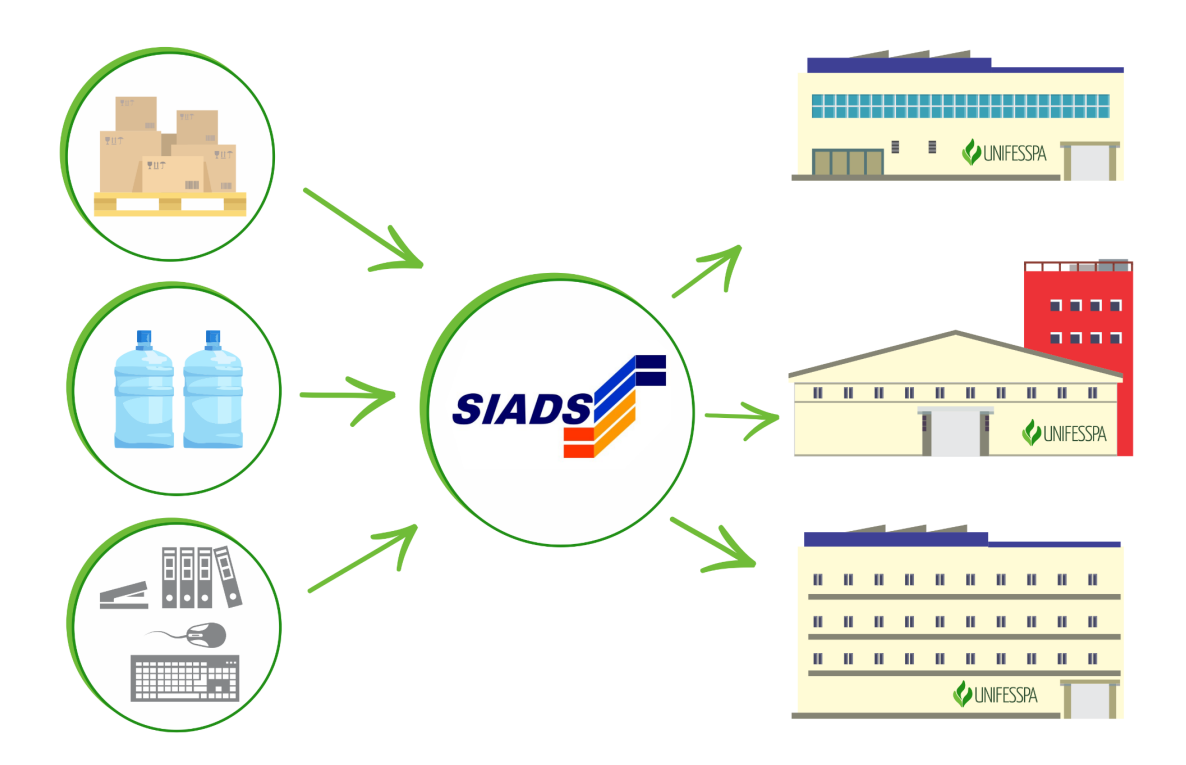

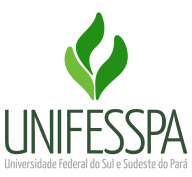

### 1. Solicitação de cadastro para acesso ao SIADS

A solicitação da senha-rede para acesso ao Siads Web, é realizada por meio do preenchimento de formulário (impresso ou digital), conforme abaixo:

- Preencher e assinar o <u>Formulário de solicitação de acesso</u> e encaminhar à chefia imediata;
- Chefia imediata analisa a solicitação, assina e envia ao Gabinete da Reitoria no e-mail <u>gabinete@unifesspa.edu.br</u>;
- 3. Gabinete autoriza e encaminha o formulário à Dicon/DFC (via e-mail) para inclusão no sistema e liberação dos perfis;
- 4. Cadastrador da Dicon inclui perfil no senha-rede e encaminha a senha provisória de acesso ao servidor requisitante, com cópia para a DIALP;
- 5. Cadastrador da DIALP inclui perfil de requisitante no Siads.

Observação 1: A senha de acesso será enviada ao e-mail informado no formulário de cadastro, de preferência o e-mail institucional. Ao recebê-la, imediatamente deve-se acessar a página do Serpro (<u>https://hod.serpro.gov.br/a83016cv/</u>), e proceder com a troca da senha.

Observação 2: As assinaturas devem ser preferencialmente em formato eletrônico, com certificado digital.

Como assinar um documento pdf com certificado digital

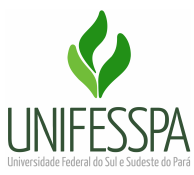

### MODELO DE PREENCHIMENTO DO FORMULÁRIO DE CADASTRO

#### SERVIÇO PÚBLICO FEDERAL UNIVERSIDADE FEDERAL DO SUL E SUDESTE DO PARÁ CADASTRO PARA ACESSO DE OPERADOR - Formulário 1

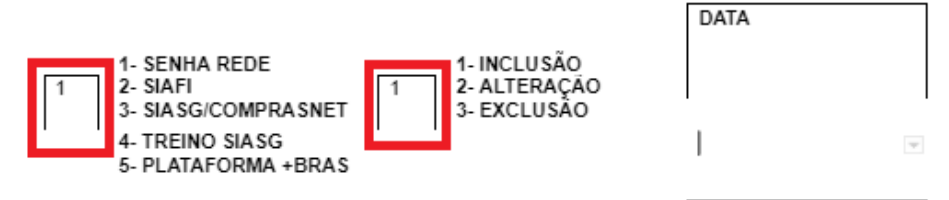

SOLICITAÇÃO DE CADA STRAMENTO
 1.1. IDENTIFICAÇÃO DO OPERADOR

| 1- NOME COMPLETO                                                       |                                                                                                    |                   |                                                                                                    | 2- CPF           |             |
|------------------------------------------------------------------------|----------------------------------------------------------------------------------------------------|-------------------|----------------------------------------------------------------------------------------------------|------------------|-------------|
| 3- E-MAIL INSTITUCIONAL                                                |                                                                                                    |                   | 4-RG/EMISSOR/U                                                                                                    | F 5-MATRI        | CULA SIAPE  |
| 6-NOME PREFERENCIAL 7- CARGO/FUNÇÂ                                     |                                                                                                    |                   | 0                                                                                                    | 8 – LOTAÇÃO      |             |
| 9- UNIDADE GESTORA<br>Universidade Federal do S                        | este do Pará -                                                                                               | - UNIFESSPA       | 10- CÓDIGO<br>158718                                                                                                    |                  |             |
| 11- ENDEREÇO RESIDENCIAL                                               | (COMPLE)                                                                                                    | TO: LOGRADOU      | RO, Nº, COMPLEMEN                                                                                                    | O, BAIRRO E CEP) |             |
| 12- TELEFONE(S)                                                        |                                                                                                    |                   | 13- ASSINATURA DO OPERADOR (SERVIDOR)                                                                                                    |                  |             |
| 12.1- RESIDENCIAL                                                      | 12.2TRAE                                                                                                    | ALHO              | -                                                                                                    |                  |             |
|                                                                        |                                                                                                    |                   | O usuário se compromete a fazer bom uso do sistema e, sob<br>hipótese alguma, divulgar sua senha para terceiros.<br>O mau uso do sistema ou divulgação da senha sujeitará o<br>usuário sa penalidades lecais. |                  |             |
| 1.2. ATRIBUTOS D                                                       | E CRED                                                                                                    | ENCIAMENTO        | ) i                                                                                                    |                  |             |
| 14- NIVEL DE 15- PER<br>Acesso 01 Acesso                               | FIS SOL<br>e consulta                                                                                        | ICITADOS (A<br>as | TIVIDADES DES                                                                                                    | NVOLVIDAS PE     | LO USUARIO) |
| 16- OBSERVAÇÕES/ JUSTIFIC<br>Habilitação de servidor pa                | 16- OBSERVAÇÕES/ JUSTIFICATIVA<br>Habilitação de servidor para cadastro de requisições de material no SIADS. |                   |                                                                                                    |                  |             |
| 17- NOME DO SUPERIOR IME                                               | DIATO                                                                                                    |                   |                                                                                                    |                  |             |
| 18- CARGO/FUNÇÃO                                                       |                                                                                                    |                   | 19- ASSINATURA DO                                                                                                    | SUPERIOR IMEDIAT | 0           |
| 2. AUTORIZAÇÃO PA                                                      | RA CRE                                                                                                    | DENCIAMENT        | TO (DADOS REIT                                                                                                    | R/VICE-REITOR    | )           |
| 20- NOME DO TITULAR DA UGIÓRGÃO/ENTIDADE<br>Francisco Ribeiro da Costa |                                                                                                    |                   |                                                                                                    |                  |             |
| 21- CARGO/FUNÇÃO<br>Reitor                                             |                                                                                                    |                   | 22- ASSINATURA DO                                                                                                    | TITULAR          |             |
| 3. CREDENCIAMENTO ( PARA USO DO CADASTRADOR )                          |                                                                                                    |                   |                                                                                                    |                  |             |
| 23- NOME DO CADA STRADOR                                               | ł                                                                                                    |                   |                                                                                                    | 4- DATA DO CREDE | NCIAMENTO   |
| 25- NIVEL DE ACESSO CONC                                               | 25- NÍVEL DE ACESSO CONCEDIDO 26- ASSINATUI                                                                  |                   |                                                                                                    | R                |             |

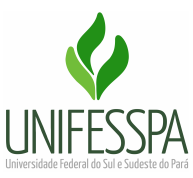

### 2. Renovação da Senha Siads Web (procedimento mensal)

Para manter o acesso ao Siads Web sempre ativo, é necessário fazer a troca da senha no máximo a cada 30 dias, conforme procedimento abaixo.

| SIADS          | SIADS                               |
|----------------|-------------------------------------|
| CPF            | CPF                                 |
| SENHA Senha    | SENHA Senha                         |
| Trocar senha   | NOVA SENHA Nova Senha               |
| Tutorial SIADS | REPITA NOVA SENHA Repita Nova Senha |
|                | Trocar senha<br>Tutorial SIADS      |

Observação: o sistema não permite nova senha semelhante ou relacionada às três últimas anteriores.

### 3. Troca de Senha (Usuário com acesso bloqueado)

Não havendo a troca da senha no prazo de 30 (trinta) dias, o usuário tem o acesso bloqueado.

Caso isso ocorra, a solicitação de nova senha é feita por meio do preenchimento de formulário (impresso ou digital), devendo seguir os passos abaixo:

- Preencher o <u>Formulário para troca de senha</u> e enviar no e-mail <u>dicon@unifesspa.edu.br</u>; (não é necessário assinatura, a mesma fica comprovada através do e-mail);
- Cadastrador emite uma senha provisória e a encaminha para o e-mail do usuário.

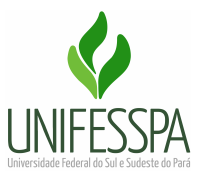

### 4. Acesso ao SIADS WEB

Para abrir o Siads Web acesse: https://siads.fazenda.gov.br/siadsweb/login

Efetue o login informando CPF e senha cadastrados.

Ainda na página de login, está disponível o Tutorial completo do SIADS. Para facilitar, segue o link: <u>https://siads.fazenda.gov.br/tutorial/html/demo\_28.html</u>

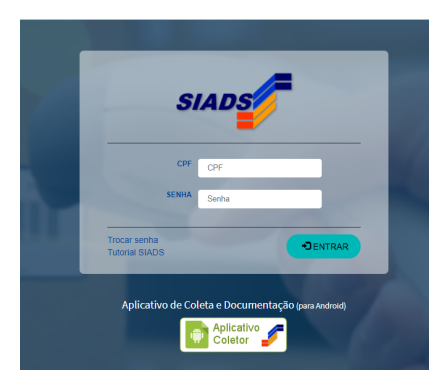

### 5. Requisitar Material de Consumo

Ao entrar na tela inicial do SiadsWeb, para realizar uma nova requisição de material ou consultar uma requisição já realizada, *clique em Estoque > Saídas > Requisição de Materiais > Nova Requisição: "Consumo".* 

| A Página Inicial                                                                               | =                                             | ADEMAR DA LUZ FILHO                                                       |                                 |  |  |
|------------------------------------------------------------------------------------------------|-----------------------------------------------|---------------------------------------------------------------------------|---------------------------------|--|--|
| Estoque                                                                                        | - Requisição de Materiais                     | <b># Página Inicial</b> ≥  ≣ Estoque ≥ 4 Saídas                           | Requisição de Materiais         |  |  |
| 🛎 Entradas 🛛 <                                                                                 |                                               |                                                                           |                                 |  |  |
| 💆 Saídas 🛛 🗸                                                                                   | Tipo Situação                                 | UORG Requisitante Requisição Data Início Requi                            | isição Data Fim Requisição      |  |  |
| <ul> <li>Requisição de Materiais</li> </ul>                                                    | Todos 💌 Todos 💌                               | Q 🗎                                                                       | <b>#</b>                        |  |  |
|                                                                                                | ▼ Filtros Avançados                           |                                                                           |                                 |  |  |
| <ul> <li>Atendimento de Requisição</li> <li>Transferências</li> </ul>                          |                                               | Nova Requisição 💌                                                         | Limpar Q Consultar              |  |  |
| Relatórios <                                                                                   |                                               | 404 - Consumo                                                             | $\Leftrightarrow$               |  |  |
| 📽 Administração <                                                                              |                                               | 504 - Permanente                                                          |                                 |  |  |
| A Pendências                                                                                   |                                               |                                                                           |                                 |  |  |
| 🔊 Tutorial SIADS                                                                               |                                               |                                                                           |                                 |  |  |
| O Sobre                                                                                        | *                                             |                                                                           |                                 |  |  |
| Central de Atendimento SERPRO: 0800-9782332 / css.serpro@serpro.gov.br / Formulário Eletrônico |                                               |                                                                           |                                 |  |  |
| https://siads.fazenda.qov.br/siadsweb/private/estoque/saida/requisicaol                        | degrado de Administração de Serviços Versão 3 | .6.7 16/08/2021 Navegadores compativeis: Chrome 34+, IE 10+, Firefox 23+. | Melhor visualizado em 1551x876. |  |  |

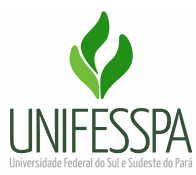

Será apresentada a tela para criar uma nova requisição de material de consumo. Sendo necessário que seja informado:

- os dados básicos da requisição; e
- os materiais que serão requisitados.

O Requisitante não é necessariamente o usuário logado no sistema, mas ele precisa:

- Ser um usuário cadastrado no Senha Rede (realizado pela DIALP/DICON);
- Ter acesso para incluir Requisições; e
- Ser da mesma UASG do usuário logado.

| eriais > | -                |
|----------|------------------|
|          |                  |
| _        |                  |
| unho     |                  |
|          |                  |
|          |                  |
|          |                  |
|          |                  |
|          |                  |
|          |                  |
|          |                  |
|          |                  |
|          |                  |
|          |                  |
|          |                  |
|          |                  |
|          |                  |
|          |                  |
| 4554-0   | 70               |
| 1551x8   | 76.              |
|          | 1551x8<br>servad |

Após inserir o CPF do requisitante, pressione a tecla TAB e os dados serão carregados no sistema.

Caso não saiba o CPF do requisitante, poderá ser realizada a pesquisa pelo nome do requisitante ao clicar no *botão de pesquisa*.

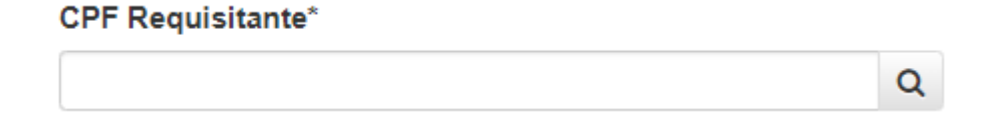

No campo **"UORG Requisitante\*"** será apresentada a lista da(s) UORG(s) que o CPF informado tem permissão para requisitar material.

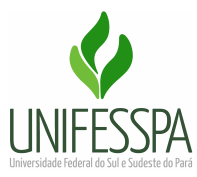

No campo "**Endereço de Entrega**", indica onde será realizada a entrega dos materiais requisitados. Caso seja necessário, o usuário poderá alterar este endereço.

| 🐐 Página Inicial                                                                              | =                                                                                                    | ▲ - ADEMAR DA LUZ FILHO<br>쇼 NIVEL 3 - 158718 - UNIVERSIDADE FEDERAL DO SUL E SUDESTE DO PARA                               |
|-----------------------------------------------------------------------------------------------|----------------------------------------------------------------------------------------------------|----------------------------------------------------------------------------------------------------|
| Estoque                                                                                       | - Incluir Requisição de Material de Consumo                                                                                             | ♣ Página Inicial >                                                                                                    |
| Saídas     Requisição de Materiais      Autorização de Requisição     Análise de Requisição   | UORG Requisição Autorização                                                                                                    | Rascunho                                                                                                    |
| <ul> <li>Atendimento de Requisição</li> <li>➡ Transferências</li> <li>▲ Relatórios</li> </ul> | Dados Básicos Materiais CPF Requisitante*                                                                                               |                                                                                                    |
| o¢ Administração <<br>▲ Pendências                                                            | Q MARCELE MENEZES UORG Requisitante" 066250 - PRÓ-REITORIA DE ADMINISTRAÇÃO                                                             |                                                                                                    |
| Sobre     Sair                                                                                | Endereço de Entrega<br>Av PAULO FONTELES FILHO, SIN <sup>®</sup> , LOTEAMENTO CIDADE JARDIM                                             |                                                                                                    |
|                                                                                               | UG Requisitada"                                                                                                    |                                                                                                    |
|                                                                                               |                                                                                                    |                                                                                                    |
| Central de Atendimento SERPRO<br>Siads Web   SIADS Web - Sistema                              | 0800-9782332 / css.serpro@serpro.gov.br / Formulário Eletrônico<br>Integrado de Administração de Serviços Versão 3.6.7 16/08/2021 13:50 | Navegadores compatilveis: Chrome 34+, IE 10+, Firefox 23+. Melhor visualizado em 1551x876.<br>Todos os direitos reservados. |

A **"UG Requisitada"** é a Unidade Gestora que realizará o atendimento da requisição, que no caso será sempre a Unifesspa. Por isso deve-se inserir o código **158718 (UG Unifesspa)** e pressionar a tecla TAB.

| 🖀 Página Inicial                                    | =                                                                     | ▲ -ADEMAR DA LUZ FILHO<br>▲ NÍVEL 3 - 158718 - UNIVERSIDADE FEDERAL DO SUL E SUDESTE DO PARA | ⊠ ▲          | ≡       |
|-----------------------------------------------------|-----------------------------------------------------------------------|----------------------------------------------------------------------------------------------|--------------|---------|
| T Estoque 🗸 🗸                                       |                                                                       |                                                                                              |              |         |
| 🛎 Entradas 🛛 <                                      | Dados Básicos Materiais                                               |                                                                                              |              |         |
| 差 Saídas 🛛 🗸                                        |                                                                       |                                                                                              |              |         |
| <ul> <li>Requisição de Materiais</li> </ul>         | CPF Requisitante*                                                     |                                                                                              |              |         |
| Autorização de Requisição                           | Q MARCELE ME                                                          | ENEZES                                                                                       |              |         |
| Análise de Requisição     Atendimento de Requisição | UORG Requisitante"                                                    |                                                                                              |              |         |
| Transferências                                      | 066250 - PRÓ-REITORIA DE ADMINISTRAÇÃO                                |                                                                                              | •            |         |
| Relatórios <                                        | Endereço de Entrega                                                   |                                                                                              |              |         |
| S Administração <                                   | AV. PAULO FONTELES FILHO, S/Nº, LOTEAMENTO CIDADE JARDIM              |                                                                                              |              |         |
| A Pendências                                        |                                                                       |                                                                                              |              |         |
|                                                     |                                                                       |                                                                                              |              |         |
| Tutorial SIADS                                      |                                                                       |                                                                                              |              |         |
| O Sobre                                             | Observação                                                            |                                                                                              |              |         |
| Sair                                                |                                                                       |                                                                                              |              |         |
|                                                     |                                                                       |                                                                                              |              |         |
|                                                     |                                                                       |                                                                                              |              |         |
|                                                     | Exige Centro de Custo                                                 | Exige Autorização                                                                            |              |         |
|                                                     | Autorizador                                                           |                                                                                              |              |         |
|                                                     |                                                                       |                                                                                              |              |         |
|                                                     | Observação da Autorização                                             |                                                                                              |              |         |
| Central de Atendimento SERPRO                       | );<br>0800-9782332 / css.serpro@serpro.gov.br / Formulário Eletrônico | Navegadores compatíveis: Chrome 34+, IE 10+, Firefox 23+. Melhor visualit                    | ado em 1551  | x876.   |
| Slads Web   SIADS Web - Sistema                     | Integrado de Administração de Serviços Versão 3.6.7 16/08/2021 13:50  | Todos os dire                                                                                | itos reserva | ados. 🗸 |

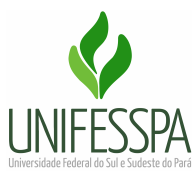

As informações "Exige Centro de Custo" (utilização de centro de custo no SIAFI) e "Exige Autorização" (necessidade de autorizar a requisição) serão atualizadas automaticamente.

| 🖀 Página Inicial                            | ₽             |                                                       | ▲ . ADEMAR DA LUZ FILHO<br>▲ NİVEL 3 - 158718 - UNIVERSIDADE FEDERAL DO SUL E SUDESTE DO PARA | 2 🔺        | ≡      |
|---------------------------------------------|---------------|-------------------------------------------------------|-----------------------------------------------------------------------------------------------|------------|--------|
| Estoque                                     | ~             |                                                       |                                                                                               |            |        |
| 🛎 Entradas                                  | <             | CPF Requisitante*                                     |                                                                                               |            |        |
| 🐣 Saídas                                    | ~             | Q                                                     | MARCELE MENEZES                                                                               |            |        |
| <ul> <li>Requisição de Materiais</li> </ul> |               | UORG Requisitante*                                    |                                                                                               |            |        |
|                                             | o l           | 066250 - PRÓ-REITORIA DE ADMINISTRAÇÃO                |                                                                                               | •          |        |
|                                             | io            | Endereço de Entrega                                   |                                                                                               |            |        |
|                                             | <             | AV. PAULO FONTELES FILHO, S/Nº, LOTEAMEN              | TO CIDADE JARDIM                                                                              |            |        |
| Relatórios                                  | <             |                                                       |                                                                                               |            |        |
| <b>¢</b> ; Administração                    | <             | UG Requisitada*                                       |                                                                                               |            |        |
|                                             |               | 158718 Q                                              | UNIVERSIDADE FEDERAL DO SUL E SUDESTE DO PARA                                                 |            |        |
| A Pendências                                |               | Observação                                            |                                                                                               |            |        |
| Tutorial SIADS                              |               |                                                       |                                                                                               |            |        |
| O Sobre                                     |               |                                                       |                                                                                               |            |        |
| ◆ <b>〕</b> Sair                             |               |                                                       |                                                                                               |            |        |
|                                             |               | Exige Centro de Custo                                 | Exige Autorização                                                                             |            |        |
|                                             |               | Autorizador                                           |                                                                                               |            |        |
| Central de Atendimento SER                  | RPRO: 0800-9  | 9782332 / css.serpro@serpro.gov.br / Formulário Elet  | rônico Navegadores compatíveis: Chrome 34+, IE 10+, Firefox 23+. Melhor visualiza             | ido em 155 | 1x876. |
| Siads Web   SIADS Web - Sis                 | stema Integra | do de Administração de Serviços Versão 3 6 7 16/08/20 | 21 13:50 Todos os direi                                                                       | tos reserv | ados   |

As próximas informações a serem preenchidas estão na aba **Materiais**. Clique na aba para continuar.

| ℰ Página Inicial                              | ± A DEMAR DA LUZ FILHO                                                                                                    |
|-----------------------------------------------|----------------------------------------------------------------------------------------------------|
| 📑 Estoque 🗸 🗸                                 | = Incluir Requisição de Material de Consumo                                                                                                    |
| 🛎 Entradas 🛛 <                                |                                                                                                    |
| 差 Saídas 🛛 🗸 🗸                                | Rascunho                                                                                                    |
| <ul> <li>Requisição de Materiais</li> </ul>   |                                                                                                    |
| Autorização de Requisição                     | UORG Requisição Autorização                                                                                                    |
| <ul> <li>Análise de Requisição</li> </ul>     |                                                                                                    |
| <ul> <li>Atendimento de Requisição</li> </ul> | Dados Básicos Materiais                                                                                                    |
| Transferências <                              |                                                                                                    |
| Relatórios <                                  | Material* Descrição Material Unidade de Fornecimento* Quantidade*                                                                                                    |
| 📽 Administração <                             | α                                                                                                    |
|                                               | + Adicionar Material St Limpar                                                                                                    |
| I utonai SIADS                                | Item Unidade de Fornecimento Quantidade                                                                                                    |
| O Sobre                                       | material *     Appendix *     Requisitada      Appendix *                                                                                                    |
|                                               | Nenhum registro encontrado.                                                                                                    |
| *J Sair                                       | Registros: 0-0/0 - Paginas: 1/1                                                                                                    |
|                                               |                                                                                                    |
|                                               |                                                                                                    |
| Central de Atendimento SEPPRO: (              | Ochar Descriptor on hr / Formulário Eletrônico     Navenadores compativies Chroma 34+ IF-10+ Erador 23+ Malter visualizado on 155/9276     Navenadores compativies Chroma 34+ IF-10+ Erador 23+ Malter visualizado on 155/9276 |
| Siads Web   SIADS Web - Sistema In            | grado de Administração de Serviços Versão 3.6.7 16/08/2021 13:50 Todos os direitos reservados.                                                                                                    |

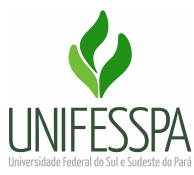

A primeira informação a ser preenchida é o código do material. Após inserir o código do material personalizado, pressione a tecla TAB de seu teclado.

Material\*

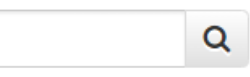

Caso não saiba o código do material, pesquise pelo nome do material no botão lupa. Após preencher o filtro de pesquisa, clique em "Consultar".

| Código Nome<br>ÁGUA<br>Resultado |
|----------------------------------|
| ÁGUA<br>Q Consultar              |
| Q Consultar <                    |
|                                  |
| Código 🗘 Nome 🗘                  |
| Nenhum registro encontrado.      |

Será apresentada a listagem com o código e nome dos materiais. Selecione o material.

| our material ac      | Consumo            |    |
|----------------------|--------------------|----|
| ódigo                | Nome               |    |
|                      | ÁGUA               |    |
|                      |                    |    |
|                      | Consultar 🗸 Vo     | a  |
| esultado             | Consultar Vo       | a  |
| esultado<br>Código ≎ | Consultar          | a  |
| Código ≎<br>203807   | Consultar     < Vo | ta |

| 1 = <1 <b>1</b> => =1 |
|-----------------------|

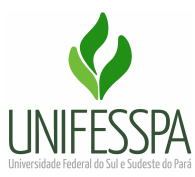

Em seguida, informe a Unidade de Fornecimento e a Quantidade desejada.

| A Página Inicial                            | 2                                                                    | ▲ ADEMAR DA LUZ FILHO<br>▲ NİVEL 3 - 158718 - UNIVERSIDADE FEDERAL DO SUL E SUDESTE DO PARA |
|---------------------------------------------|----------------------------------------------------------------------|---------------------------------------------------------------------------------------------|
| Estoque Y                                   | - Incluir Requisição de Material de Consumo                          | 🕷 Página Inicial 🗧 🧮 Estoque 💈 🏯 Saldas 🍃 🗕 Requisição de Materiais 🗧 🗕                     |
| 🛎 Entradas 🛛 <                              | ······································                               |                                                                                             |
| 🛎 Saídas 🗸 🗸                                |                                                                      | Rascunho                                                                                    |
| <ul> <li>Requisição de Materiais</li> </ul> |                                                                      |                                                                                             |
| Autorização de Requisição                   | UORG Requisição Autorização                                          |                                                                                             |
| <ul> <li>Análise de Requisição</li> </ul>   |                                                                      |                                                                                             |
| Atendimento de Requisição                   | Dados Básicos Materiais                                              |                                                                                             |
| Transierencias                              |                                                                      |                                                                                             |
|                                             | Material* Descrição Material                                         | Unidade de Fornecimento" Quantidade"                                                        |
| ¢\$ Administração <                         | 000203807 Q AGUA MINERAL SEM GAS GARRAFAO DE 20.000 ML               | 00406 - GARRAFAO 20,00 LITRO                                                                |
| A Pendências                                | + Adicionar Material Schimpar                                        |                                                                                             |
| Tutorial SIADS                              | Ham 0 Material 0                                                     | Unidade de Enrecimento 🛆 Quantidade Reguisitada Acõer                                       |
| O Sobre                                     |                                                                      |                                                                                             |
|                                             | Nennum registro encontrado.                                          |                                                                                             |
| +J Sair                                     |                                                                      |                                                                                             |
|                                             |                                                                      |                                                                                             |
|                                             |                                                                      |                                                                                             |
|                                             |                                                                      | Salvar Rascunho Concluir Requisicao Voltar                                                  |
|                                             |                                                                      |                                                                                             |
|                                             |                                                                      |                                                                                             |
|                                             |                                                                      |                                                                                             |
| Central de Atendimento SERPRO               | · 0800.0782332 / css samma/@samma dov br / Earmulária Elatrônica     | Navenarfores compativels: Chrome 344, 1F 404, Firefox 234, Melhor visualizado em 4551x875   |
| Siads Web   SIADS Web - Sistema             | Integrado de Administração de Serviços Versão 3.6.7 16/08/2021 13:50 | Todos os direitos reservados.                                                               |

Após preencher a unidade de fornecimento e o quantitativo, clique no botão "+ *Adicionar Material*".

| Página Inicial                                                                                                    | =                                                  |                                 |                           |       | ADEMAR                  | DA LUZ FILHO<br>RSIDADE FEDERAL DO SUL E S | UDESTE DO PARA          | 3 🔺       | ≡   |
|----------------------------------------------------------------------------------------------------|----------------------------------------------------|---------------------------------|---------------------------|-------|-------------------------|--------------------------------------------|-------------------------|-----------|-----|
| Estoque ¥                                                                                                    | - Incluir Requisio                                 | ão de Material de Consumo       |                           |       | 🕷 Págin                 | na Inicial 🗧 📰 Estoque 🗧 🚈 Sa              | ildas > - Requisição de | Materiais | > - |
| 🛎 Entradas 🛛 <                                                                                                    |                                                    |                                 |                           |       |                         |                                            |                         |           |     |
| 🛎 Saídas 🗸 🗸                                                                                                    |                                                    |                                 |                           |       |                         |                                            | 6                       | Rascunho  | •   |
| <ul> <li>Requisição de Materiais</li> </ul>                                                                                                    | UORC                                               | Pogulaioão                      | Autorização               |       |                         |                                            |                         |           |     |
| Autorização de Requisição                                                                                                    | UOKG                                               | Requisição                      | Autorização               |       |                         |                                            |                         |           |     |
| <ul> <li>Análise de Requisição</li> </ul>                                                                                                    | 066250                                             | 2021100002                      |                           |       |                         |                                            |                         |           |     |
| Atendimento de Requisição                                                                                                    |                                                    | 27/09/2021                      |                           |       |                         |                                            |                         |           |     |
| Transierencias                                                                                                    | Dados Básicos                                      | Matoriaic                       |                           |       |                         |                                            |                         |           |     |
|                                                                                                    |                                                    | materials                       |                           |       |                         |                                            |                         |           |     |
| ¢\$ Administração <                                                                                                    | Material*                                          | Descrição Ma                    | aterial                   |       | Unidade de Fornecimen   | ito* (                                     | Quantidade*             |           |     |
| A Pendências                                                                                                    |                                                    | Q                               |                           |       |                         | •                                          |                         |           |     |
|                                                                                                    |                                                    |                                 |                           |       |                         |                                            |                         |           |     |
| Tutorial SIADS                                                                                                    | + Adiciona                                         | ir Material 🕒 Limpar            |                           |       |                         |                                            |                         |           |     |
| O Sobre                                                                                                    |                                                    |                                 |                           |       |                         |                                            |                         |           |     |
|                                                                                                    | ltem ≎                                             |                                 | Material 🗘                | Un    | idade de Fornecimento 🗘 | Quantidade Requisitada<br>\$               | Ações                   |           |     |
| Sair                                                                                                    | 001                                                | 000203807 - AGUA MINERAL SEM 0  | GAS GARRAFAO DE 20.000 ML | 00406 | - GARRAFAO 20,00 LITRO  | 2                                          |                         |           |     |
|                                                                                                    | Registros: 1-1/1 - Páginas: 1/1 re et 1 po bi 10 v |                                 |                           |       |                         |                                            |                         |           |     |
|                                                                                                    |                                                    |                                 |                           |       |                         |                                            |                         |           |     |
|                                                                                                    |                                                    |                                 |                           |       |                         |                                            |                         |           |     |
|                                                                                                    | Última Atualizad                                   | 50: 27/09/2021 16:36 por 005140 |                           |       |                         | Column Deservice                           | Concluit Desui-         | 1 Mall    |     |
|                                                                                                    | Oruma Atuanzay                                     | ao. 21109/2021 16.36 por ADEMAR |                           |       |                         | H Salvar Rascunno                          | Concluir Requisicao     | < voitar  |     |
|                                                                                                    |                                                    |                                 |                           |       |                         |                                            |                         |           |     |
|                                                                                                    |                                                    |                                 |                           |       |                         |                                            |                         |           |     |
| Central de Atendimento SERPRO: 0800-9782332 r.cs. serpro@serpro.gov.br // Formulairo Eletrônico<br>Navegadores compatives: Chromo S44, IE: 10+, Fretox 23+, Mehor visualizado en constrainte de la constrainte en constrainte en constra |                                                    |                                 |                           |       |                         | 376.                                       |                         |           |     |
| Siads web   SiAUS web - Sistema integrado de Administração de Serviços   Versão 5.6.7 1000/2021 13:00   10005 05 difeitos reservados.                                                                                                    |                                                    |                                 |                           |       |                         |                                            |                         |           |     |

Serão apresentadas algumas ações que poderão ser realizadas:

- Alterar as informações do material;
- I; 🗹
- Excluir o material da listagem;

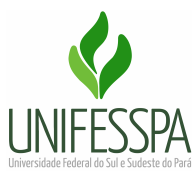

O botão **Salvar Rascunho**, possibilita que o usuário interrompa o cadastramento da requisição e posteriormente o retome, mantendo a mesma situação que o cadastro foi interrompido.

Caso tenha completado o preenchimento dos Dados Básicos e dos Materiais, o usuário deverá concluir o cadastramento da requisição, clicando no botão **"Concluir Requisição"**.

| 🖀 Página Inicial                                    | =                                              |                                 |                             |           | ADEMAR                | DA LUZ FILHO<br>RSIDADE FEDERAL DO SUL E | SUDESTE DO PARA             | ☑ ▲          | =     |
|-----------------------------------------------------|------------------------------------------------|---------------------------------|-----------------------------|-----------|-----------------------|------------------------------------------|-----------------------------|--------------|-------|
| Estoque Y                                           | — Incluir Requisiçi                            | ão de Material de Consumo       |                             |           | 🕷 Págin               | a Inicial > 🔲 Estoque > 초 S              | Saidas > - Requisição       | de Materiair | s > - |
|                                                     |                                                |                                 |                             |           |                       |                                          |                             |              |       |
| 🛎 Saídas 🛛 👻                                        |                                                |                                 |                             |           |                       |                                          |                             | Rascunho     | 9     |
| <ul> <li>Requisição de Materiais</li> </ul>         | UORG                                           | Reguisição                      | Autorização                 |           |                       |                                          |                             |              |       |
| Autorização de Requisição     Apólico de Requisição | 066250                                         | 2021100002                      | Autorização                 |           |                       |                                          |                             |              |       |
|                                                     | 000230                                         | 2021100002                      |                             |           |                       |                                          |                             |              |       |
|                                                     |                                                | 27/09/2021                      |                             |           |                       |                                          |                             |              |       |
| 🖨 Relatórios 🛛 <                                    | Dados Básicos                                  | Materiais                       |                             |           |                       |                                          |                             |              |       |
| ✿ Administração <                                   | Material*                                      | Descrição (                     | Material                    |           | Unidade de Fornecimen | to"                                      | Quantidade*                 |              |       |
| A Pendências                                        |                                                | Q                               |                             |           |                       | •                                        |                             |              |       |
| 🔊 Tutorial SIADS                                    | + Adicionar                                    | r Material 🏻 🕒 Limpar           |                             |           |                       |                                          |                             |              |       |
| O Sobre                                             | ltem ≎                                         |                                 | Material 🗢                  | Unid      | ade de Fornecimento ≎ | Quantidade Requisitada<br>≎              | Ações                       |              |       |
| <ul> <li>◆D Sair</li> </ul>                         | 001                                            | 000203807 - AGUA MINERAL SEM    | / GAS GARRAFAO DE 20.000 ML | 00406 - 0 | 3ARRAFAO 20,00 LITRO  | 2                                        | Z 🗵                         |              |       |
|                                                     | Registros: 1-1/1 - Páginas: 1/1 🚥 🖘 1 💀 🖬 10 🗸 |                                 |                             |           |                       |                                          |                             |              |       |
|                                                     | Última Atualizaçi                              | äo: 27/09/2021 16:36 por ADEMAI | R DA LUZ FILHO 🌲            |           |                       | H Salvar Rascunho                        | Concluir Requisica          | ao < Volta   | ar    |
| Central de Atendimento SERPRO                       | ): 0800-9782332 / css.se                       | erpro@serpro.gov.br / Formulári | io Eletrônico               |           | Navegadores com       | npatívels: Chrome 34+, IE 10+, F         | irefox 23+. Melhor visualiz | zado em 155  | 1x87  |

Será apresentada mensagem informando do sucesso do cadastramento da requisição.

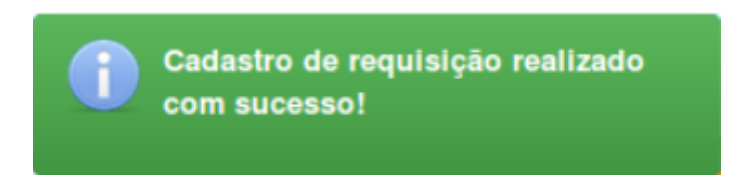

Ao concluir o cadastramento, a situação da requisição será alterada de rascunho para:

- Pendente de Análise, para a devida apreciação pela DIALP.

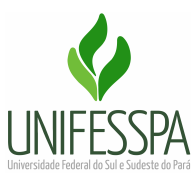

# 6. Tabela de Códigos - SIADS

| CÓDIGO | PERFIL - SIADS | DENOMINAÇÃO                                   |
|--------|----------------|-----------------------------------------------|
| 158718 | UASG           | Universidade Federal do Sul e Sudeste do Pará |
| 26448  | UG             | Universidade Federal do Sul e Sudeste do Pará |

**UASG:** Unidade de Administração de Serviços Gerais **UG:** Unidade Gestora

# **RELAÇÃO DE UORGs (Unidades Organizacionais)**

| CÓDIGO<br>UORG | SIGLA   | DENOMINAÇÃO                                          |
|----------------|---------|------------------------------------------------------|
| 66299          | ARNI    | ASSESSORIA DE RELAÇÕES NACIONAIS E INTERNACIONAIS    |
| 66302          | ARQUIVO | ARQUIVO CENTRAL                                      |
| 66304          | ASCOM   | ASSESSORIA DE COMUNICAÇÃO                            |
| 66306          | AUDIN   | AUDITORIA INTERNA                                    |
| 66307          | DIAVI   | DIVISÃO DE AVALIAÇÃO INSTITUCIONAL                   |
| 66308          | CRCA    | CENTRO DE REGISTRO E CONTROLE ACADÊMICO              |
| 66311          | CTIC    | CENTRO DE TECNOLOGIA DA INFORMAÇÃO E COMUNICAÇÃO     |
| 66312          | GR      | GABINETE DA REITORIA                                 |
| 66313          | ICE     | INSTITUTO DE CIÊNCIAS EXATAS                         |
| 66314          | ICH     | INSTITUTO DE CIENCIAS HUMANAS                        |
| 66319          | ICSA    | INSTITUTO DE CIÊNCIAS SOCIAIS APLICADAS              |
| 66320          | IEA     | INSTITUTO DE ENGENHARIA DO ARAGUAIA                  |
| 66321          | IEDAR   | INSTITUTO DE ESTUDOS EM DESENVOL. AGRÁRIO E REGIONAL |
| 66322          | IEDS    | INSTITUTO DE ESTUDOS EM DIREITO E SOCIEDADE          |
| 66323          | IESB    | INSTITUTO DE ESTUDOS EM SAÚDE E BIOLÓGICAS           |
| 66324          | IETU    | INSTITUTO DE ESTUDOS DO TRÓPICO ÚMIDO                |
| 66325          | IEX     | INSTITUTO DE ESTUDOS DO XINGU                        |
| 66326          | IGE     | INSTITUTO DE GEOCIÊNCIAS E ENGENHARIAS               |
| 66327          | FEMMA   | FACULDADE DE MINAS E MEIO AMBIENTE                   |
| 66328          | FACEEL  | FACULDADE DE COMPUTAÇÃO E ENGENHARIA ELÉTRICA        |
| 66331          | FEMEC   | FACULDADE DE ENGENHARIA MECÂNICA                     |

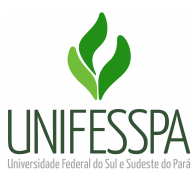

| CÓDIGO<br>UORG | SIGLA     | DENOMINAÇÃO                                                                           |  |  |
|----------------|-----------|---------------------------------------------------------------------------------------|--|--|
| 66332          | FAEC      | FACULDADE DE ENGENHARIA CIVIL                                                         |  |  |
| 66334          | FEMAT     | FACULDADE DE ENGENHARIA DE MATERIAIS                                                  |  |  |
| 66339          | FAGEO     | FACULDADE DE GEOLOGIA                                                                 |  |  |
| 66349          | PROFNIT   | PROGRAMA DE PÓS-GRADUAÇÃO EM PROPRIEDADE<br>INTELECTUAL E TRANSFERÊNCIA DE TECNOLOGIA |  |  |
| 66363          | PPGCF     | PROGRAMA DE PÓS-GRADUAÇÃO EM CIÊNCIAS FORENSES                                        |  |  |
| 66364          | ILLA      | INSTITUTO DE LINGUÍSTICA, LETRAS E ARTES                                              |  |  |
| 66365          | NAIA      | NÚCLEO DE ACESSIBILIDADE E INCLUSÃO ACADÊMICA                                         |  |  |
| 66367          | NUADE     | NÚCLEO DE AÇÕES AFIRMATIVAS DIVERSIDADE E EQUIDADE                                    |  |  |
| 66368          | OUVIDORIA | OUVIDORIA                                                                             |  |  |
| 66250          | PROAD     | PRÓ-REITORIA DE ADMINISTRAÇÃO                                                         |  |  |
| 66369          | DIALP     | DIVISÃO DE ALMOXARIFADO E PATRIMÔNIO                                                  |  |  |
| 66253          | PROEG     | PRÓ-REITORIA DE ENSINO DE GRADUAÇÃO                                                   |  |  |
| 66296          | PROEX     | PRÓ-REITORIA DE EXTENSÃO E ASSUNTOS ESTUDANTIS                                        |  |  |
| 68323          | DEGEALC   | DEPARTAMENTO GESTÃO ESPAÇOS DE ALIMENTAÇÃO COLETIVA                                   |  |  |
| 66275          | PROGEP    | PRÓ-REITORIA DE DESENVOLVIMENTO E GESTÃO DE PESSOAS                                   |  |  |
| 66297          | PROPIT    | PRÓ-REITORIA DE PÓS-GRADUAÇÃO, PESQUISA E INOVAÇÃO<br>TECNOLÓGICA                     |  |  |
| 66372          | SEGE      | SECRETARIA GERAL DOS CONSELHOS SUPERIORES                                             |  |  |
| 66374          | SEPLAN    | SECRETARIA DE PLANEJAMENTO E DESENVOLVIMENTO<br>INSTITUCIONAL                         |  |  |
| 66375          | CBIU      | CENTRO DE BIBLIOTECA UNIVERSITÁRIA                                                    |  |  |
| 66376          | CBST I    | COORDENADORIA DE BIBLIOTECA SETORIAL I                                                |  |  |
| 66378          | CBST-II   | COORDENADORIA DE BIBLIOTECA SETORIAL II                                               |  |  |
| 66379          | CBST-III  | COORDENADORIA DE BIBLIOTECA SETORIAL III                                              |  |  |
| 66383          | SINFRA    | SECRETARIA DE INFRAESTRUTURA                                                          |  |  |
| 71574          | DIPROD    | DIVISÃO DE PROCESSOS DISCIPLINARES                                                    |  |  |